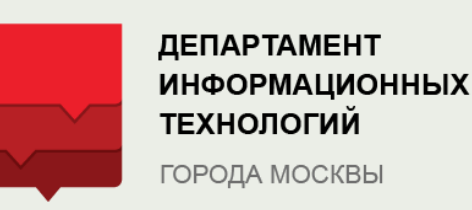

(инструкция для учителей)

# корректировка контактных данных родителей и детей

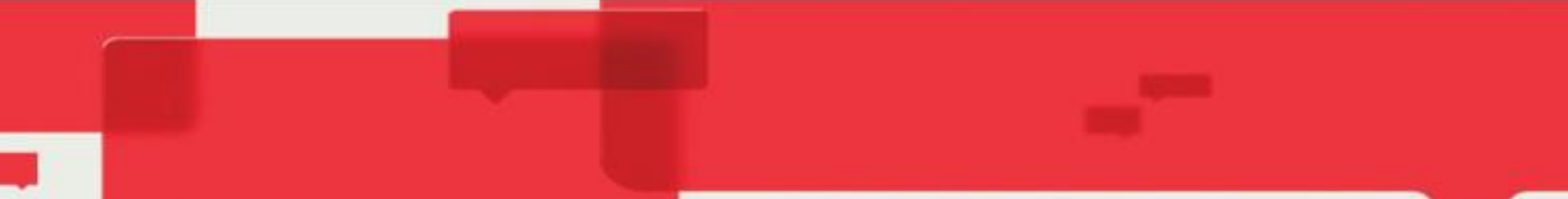

Какие есть способы корректировки контактных данных родителей и детей?

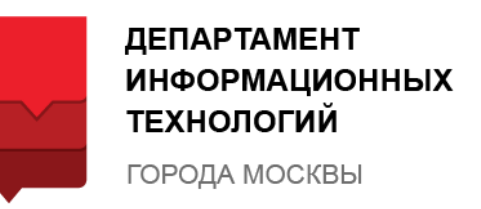

Где можно внести сведения?

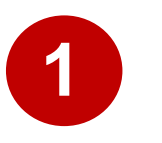

Внести сведения в КИС ГУСОЭВ

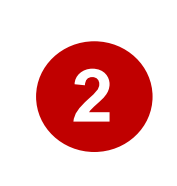

Внести сведения в электронный журнал

Кто может внести?

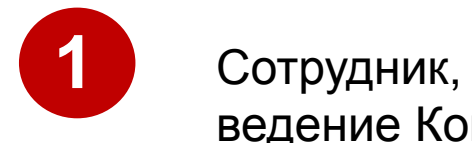

Сотрудник, ответственный за ведение Контингента

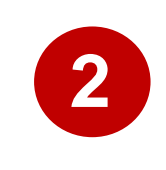

Классный руководитель

2

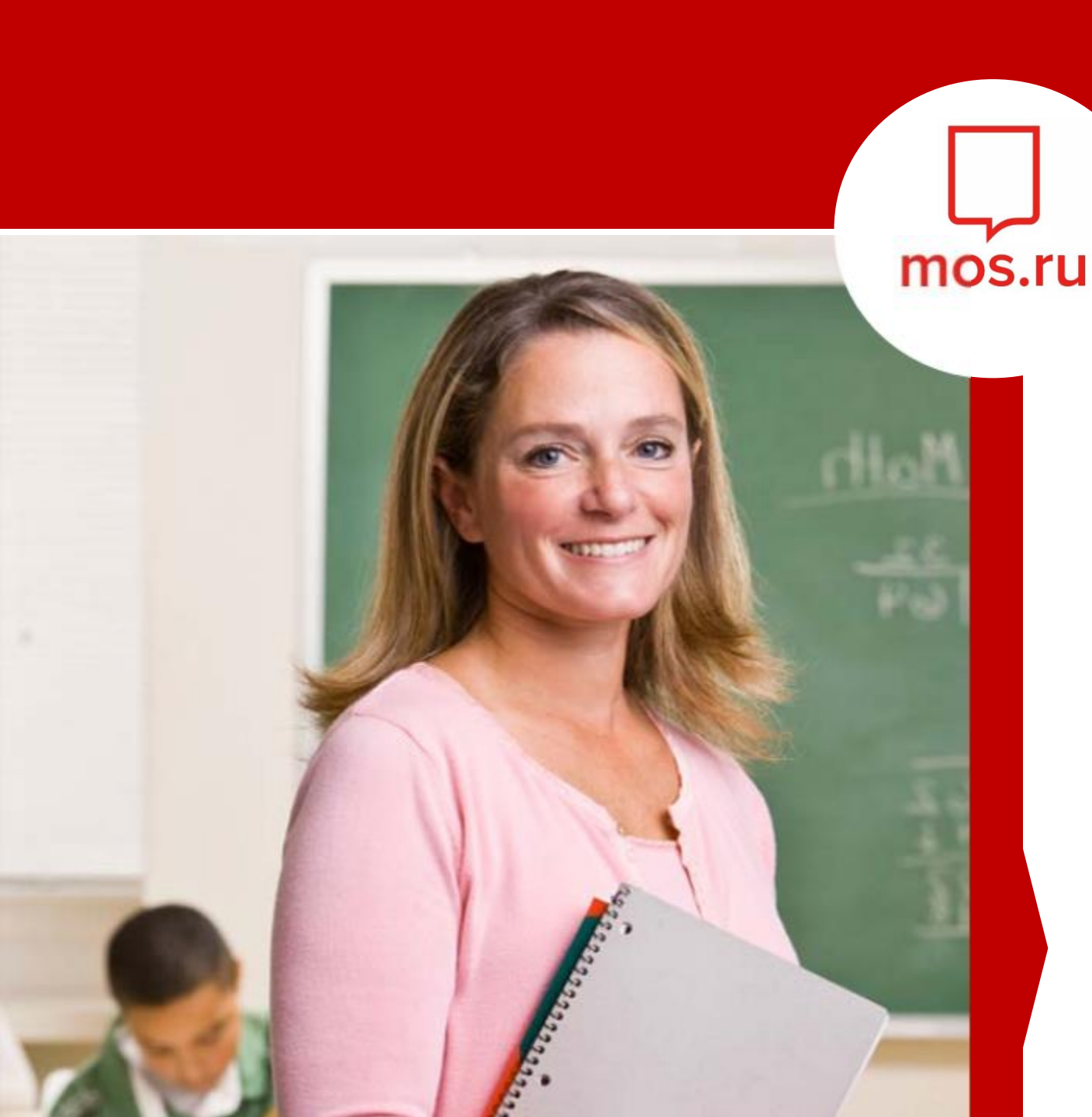

### КАК КЛАССНОМУ РУКОВОДИТЕЛЮ ВНЕСТИ ИЗМЕНЕНИЯ В ЭЛЕКТРОННЫЙ ЖУРНАЛ?

Классный руководитель может самостоятельно добавить/поменять контактные данные ученика и его законных представителей

# Как классному руководителю внести изменения в электронный журнал?

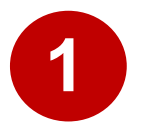

#### Войти в электронный журнал

Для входа введите логин и пароль и нажмите кнопку «Войти»

#### Добро пожаловать!

Для входа в систему введите, пожалуйста, Ваши логин и пароль

| avermolaev |     |
|------------|-----|
|            |     |
|            |     |
| BC         | ЙТИ |

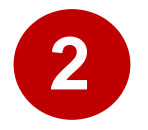

## Войти в список детей своего класса

Для этого выбрать раздел «Общее образование» подраздел «Классное руководство».

Далее «Список детей класса»

| ណ៍ |     | ÷     | c        | бщее         | обр         | азова | ание ~    | Внеурочная деятельность 🗸 Дополнит        | ельно ~ |               |
|----|-----|-------|----------|--------------|-------------|-------|-----------|-------------------------------------------|---------|---------------|
| ÷  | Kaj | ленда | ıp       | План         | иров        | ание  | содержані | я > іытий                                 | :       | н             |
| <  |     |       | A        | Журн<br>Клас | нал<br>сное | руков | одство    | <ul> <li>Список детей класса</li> </ul>   |         | i.2           |
|    |     |       | Ľ        | Отче         | ты          | p)    | одотоо    | <ul> <li>Список родителей клас</li> </ul> | ca      | 4BI<br>9CT    |
| п  | н   | BT    | <u>د</u> | _            |             |       |           | Журналы классов                           |         | 30            |
|    |     | 1     | 2        | 3            | 4           | 5     | 6         | Уведомление о пропус                      | ках     | i.2           |
| 7  | 7   | 0     | 0        | 10           | 11          | 10    | 10        | Расписание уроков                         |         | <br>пај<br>ов |

# Как классному руководителю внести изменения в электронный журнал?

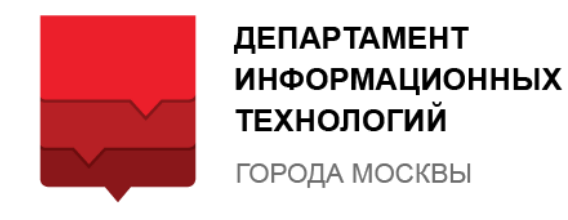

Ħ

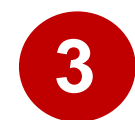

#### Выбрать ученика

В списке детей класса выбрать ученика, в профиль которого необходимо внести изменения. Для этого нужно нажать на иконку с карандашом

|   |                                                                        | УЧЕНИК                                                |                               |                               | ЗАКОННЫЕ П  | РЕДСТАВИТЕЛИ |                                     |  |
|---|------------------------------------------------------------------------|-------------------------------------------------------|-------------------------------|-------------------------------|-------------|--------------|-------------------------------------|--|
| 2 | ФИО                                                                    | ТЕЛЕФОН                                               | E-MAIL                        | ФИ0                           | комментарий | ТЕЛЕФОН      | E-MAIL                              |  |
|   | Анарбаев Эржан<br>Русланович<br>Дата последнего входа: не<br>входил(а) |                                                       |                               | Рысбаева Розахан<br>Толоновна |             | 9266554073   | rosa_tolonovna@mail.ru              |  |
|   |                                                                        | Эржан<br>1ч<br>диего входа: не anarbaever@example.com |                               | Нуржанов Руслан<br>Анарбаевич |             | 9264289416   |                                     |  |
|   |                                                                        |                                                       | Нуржанов Руслан<br>Анарбаевич |                               | 9264289416  |              | 0 🖻 🖻                               |  |
|   |                                                                        |                                                       |                               | Нуржанов Руслан<br>Анарбаевич |             |              | 077591097889_custom@exa<br>mple.com |  |
|   |                                                                        |                                                       |                               | Рысбаева Розахан<br>Толоновна |             | 79266554073  | roza_tolonovna@mail.ru              |  |

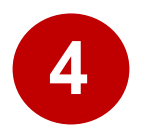

#### Изменить контактные данные

#### ученика\*

В профиле ученика классный руководитель может добавить/изменить e-mail и номер мобильного телефона

| ФАМИЛИЯ ИМЯ ОТЧЕСТВО      | ИНФОРМАЦИЯ                                            |
|---------------------------|-------------------------------------------------------|
| Анарбаев Эржан Русланович | Пропуски уроков: 0                                    |
| класс                     | Классный руководитель: Александрова Любовь Алексеевна |
| 5-A                       | ЛОГИН / EMAIL                                         |
| ДАТА РОЖДЕНИЯ             | anarbaever@example.co                                 |
| 25.07.2005                |                                                       |
| дата последнего входа     | ТЕЛЕФОН (7999999999)                                  |
| Уточнить дату зачисления  | НОМЕР ЛИЦЕВОГО СЧЁТА В СИСТЕМЕ "ПРОХОД И ПИТАНИЕ"     |
| Исключить                 | 105904932 ⑦                                           |

\* по желанию, классный руководитель может предоставить контактные данные сотруднику, ответственному за ведение Контингента, для внесения информации

СПИСОК ДЕТЕЙ КЛАССА

Об ученике

### Как классному руководителю внести изменения в электронный журнал?

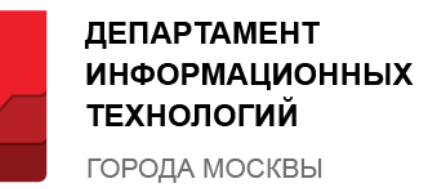

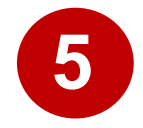

#### Изменить контактные данные родителя\*

Выбрать родителя, нажав на иконку с карандашом.

В раскрывающем меню родителя добавить/заменить e-mail и/или номер мобильного телефона

| ON¢                                                                 | ПРЕДСТАВИТЕЛЬ       | ТЕЛЕФОН     | ЛОГИН / EMAIL       |           |         |
|---------------------------------------------------------------------|---------------------|-------------|---------------------|-----------|---------|
| Нуржанов Руслан Анарбаевич<br>Дата последнего входа:                | 4                   |             |                     |           |         |
| Логин / Email                                                       | снилс               |             |                     | Телефон   |         |
| 077591097889_custom@example.com                                     | Не указа            | н           |                     | Не указан |         |
| ФИО<br>Анарбаев Эржан Русланович                                    | Логин<br>6616565714 |             |                     |           |         |
| ысбаева Розахан Толоновна<br>ата последнего входа: 22.05.2017 10:07 | Не указан           | 79266554073 | roza_tolonovna@mail | l.ru      | $\odot$ |
| уржанов Руспан Анарбаевич                                           | Не указан           | 9264289416  | Не указан           | Не указан |         |

\* по желанию, классный руководитель может предоставить контактные данные сотруднику, ответственному за ведение Контингента, для внесения информации

#### ВСЕГДА НА СВЯЗИ!

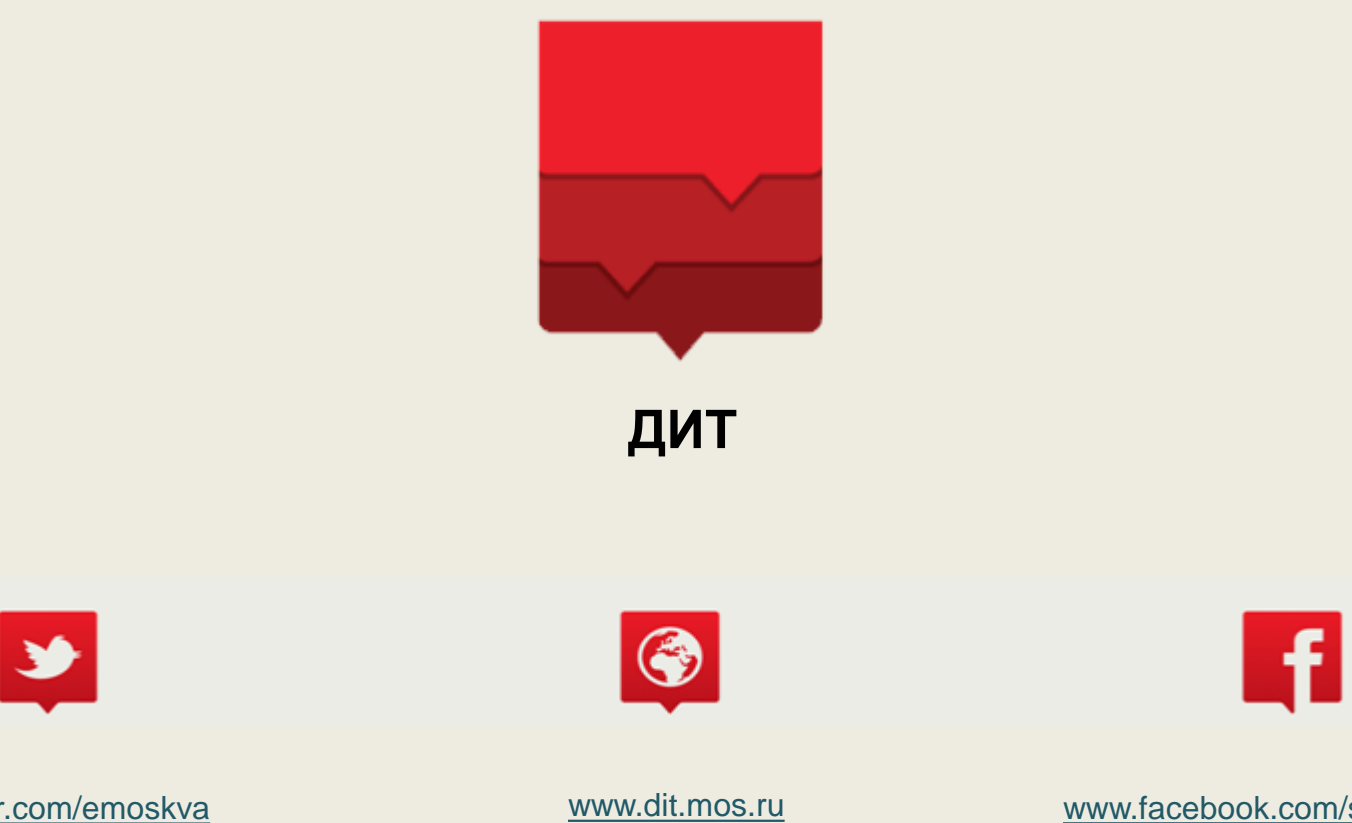

www.facebook.com/smartMoscow

www.twitter.com/emoskva